W aplikacji możliwe jest wprowadzanie numeru czeku oraz weryfikacja jego poprawności.

Przy włączonej funkcjonalności, po wybraniu czeku w <u>oknie płatności</u> wyświetla się okno umożliwiające wprowadzenie jego numeru.

Okno składa się z pól:

Numer – dla ułatwienia wprowadzania wartości podzielony jest na trzy człony
Data realizacji

Po wprowadzeniu numeru czeku aplikacja wylicza liczbę RLMC i na jej podstawie weryfikuje jego poprawność. Jeżeli zostanie wykryta nieprawidłowość numeru, operator może zadecydować, czy wycofuje przyjęcie takiej płatności. W przypadku przyjęcia takiej płatności, zostanie ona oznaczona jako *Wymuszona*. Przy uruchomionej <u>integracji z Ingenico oraz komponentem C3 driver</u>, po wstępnej weryfikacji prawidłowości numeru czeku następuje kolejna weryfikacja umożliwiająca sprawdzenie czy dany czek nie został już użyty. Dodatkowo w oknie *Walidacja czeku* prezentowane jest dodatkowe pole *RLMC*.